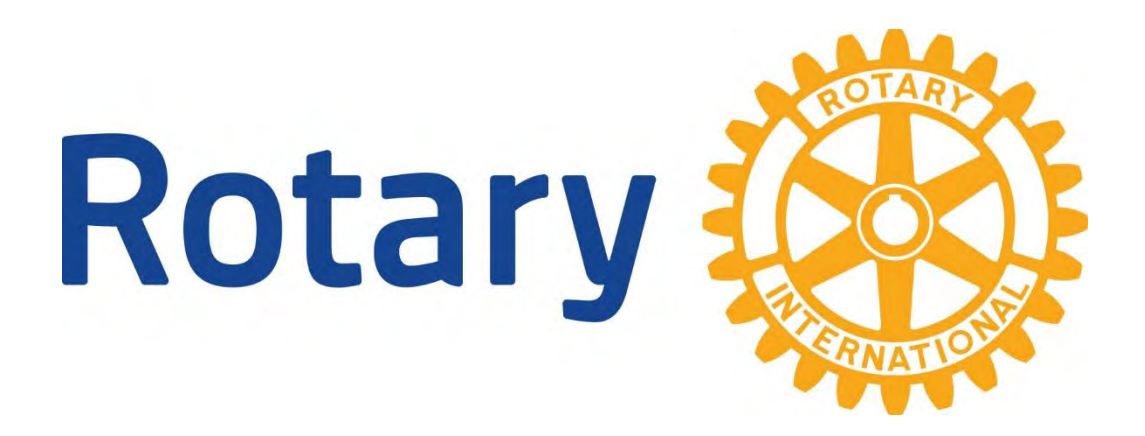

### DETTE ER EN ENKEL VEILEDNING I HVORDAN DU

- Logge deg på Rotary medlemsnett, og samtidig kunne se skjulte medlemssider på klubbens hjemmeside
- Logge deg på My Rotary

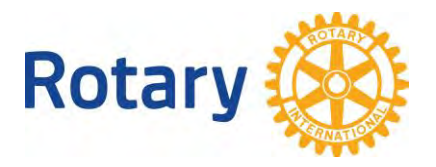

## HVORDAN LOGGE SEG PÅ ROTARY MEDLEMSNETT, OG SAMTIDIG KUNNE SE SKJULTE MEDLEMSSIDER PÅ KLUBBENS HJEMMESIDE:

### For deg som aldri har vært inne på Rotary Medlemsnett:

For å kunne logge deg på medlemsnett eller klubbens interne sider må du skaffe deg tilgang ved å registrere deg hos Rotary i Norge.

| Følg denne lenken. | (https://appsco.com/login/register)                           |
|--------------------|---------------------------------------------------------------|
|                    |                                                               |
|                    | Sign Up                                                       |
|                    | Enter your email and password to get your AppsCo<br>Dashboard |
|                    | Email                                                         |
|                    | Email                                                         |
|                    | Password                                                      |
|                    | Password                                                      |
|                    | 1 accept terms and conditions                                 |
|                    | FREE                                                          |
|                    |                                                               |

Skriv inn den e-postadressen du bruker når du får e-post fra klubben.

Velg deg et passord som du kan huske. Passordet må ha minst 8 tegn og skal inneholde minst en liten og en stor bokstav.

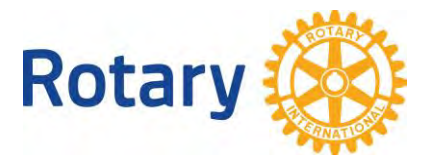

For deg som har vært inne på Rotary Medlemsnett men glemt passordet, eller ikke husker at de har vært der:

Bruk adressen: <u>https://medlemsnett.rotary.no</u>

|                       | Login                       |
|-----------------------|-----------------------------|
| Email:                | Or Login With:              |
|                       | G Google                    |
| Password:             | f Facebook                  |
| Remember Me Forgot Pa | assword Don't have account? |
| 1                     |                             |

Før musepekeren til "forgot password" og trykk EN gang.

Har du besøkt medlemsnett tidligere ser du bildet under.

Hvis ikke systemet finner deg så får du en feilmelding om at du ikke finnes i systemet. Gå da til kapittelet "For deg som aldri har vært inne på Rotary Medlemsnett".

| Reset Password                                                                                   |
|--------------------------------------------------------------------------------------------------|
| Enter your email address and we'll send you a mail<br>message with password reset link.<br>Email |
| Email                                                                                            |
| RESET                                                                                            |

<u>Husk at du **må** bruke den e-postadressen som er registrert i klubben</u>. Bruker du en annen epostadresse får du beskjed om å opprette ny bruker hos medlemsnett. (Du får opprettet ny bruker men ingenting vil skje, fordi det er e-postadressen som er registrert i klubben som gir deg tilgang til opplysninger)

Hvis du av en eller annen grunn ønsker å skifte passord bruker du oppskriften over.

Når du er registrert har du da tilgang til medlemsnettet https://medlemsnett.rotary.no

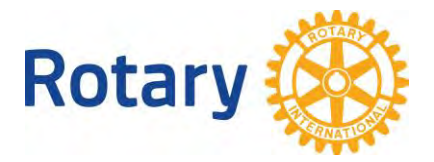

Klubbenes internettsider er åpen for alle som har tilgang til internett.

Klubben din KAN ha sperret noen undersider som inneholder intern informasjon som ikke hele verden skal se.

Dette er opplysninger som KUN klubbens medlemmer skal ha tilgang til og ingen andre.

Eksempler på dette er medlemsopplysninger, kanskje en medlemsbok, bilder og telefonnumre til klubbens medlemmer osv.

Når du trykker på knappen for å se disse opplysningene får du kanskje opp et bilde som ser slik ut:

#### You must be logged in and have permissions to access this page

Click here to login

Trykk på setningen "Click here to login" og du får opp et påloggingsbilde hvor du må oppgi epostadressen din og det passordet du valgte.

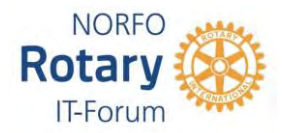

# **MY ROTARY**

| - GÁ TII<br>- Trykk | L <u>WWW.ROTA</u><br>på knappen N | <u>RY.ORG</u><br>ly Rotary | _                       |                 |               |
|---------------------|-----------------------------------|----------------------------|-------------------------|-----------------|---------------|
| Rotary 🛞            |                                   |                            | A My Rotary Club Finder |                 | Q JOIN DONATE |
| About Rotary        | Get Involved                      | Our Causes                 | Our Programs            | News & Features | For Members   |
|                     | 2.21                              |                            | 5.1-                    |                 | 100           |

- Har du vært inne i My Rotary tidligere så vet du hvordan du kommer videre,
- Har du aldri vært innom så trykk på knappen Register for an account og følg instruksjonene.
- Husker du ikke om du har vært innom så gå til sign in to my Rotary og trykk på Forgot password og følg instruksjonene.

| Rotary 🛞 🛛 My Rotary                   |                                         | ♣ Rotary.org 		 ♥ Club Finder    |                 | Sign In Register      |              |               |
|----------------------------------------|-----------------------------------------|----------------------------------|-----------------|-----------------------|--------------|---------------|
| Exchange Ideas                         | Take Action                             | Learning & Reference             | Manage          | The Rotary Foundation | News & Media | Member Center |
|                                        |                                         |                                  |                 |                       |              |               |
| My Rot                                 | ary M                                   | ember D                          | ashb            | oard                  | SIGN IN TO   | MY ROTARY     |
| Welcome to My Rot<br>your membership e | tary, a place for r<br>experience bette | nembers of Rotary to acces<br>r. | ss tools and in | formation to make     | REGISTER FOI | R AN ACCOUNT  |
| If you are not a me                    | mber of Rotary,                         | please visit our home page       | at Rotary.org   |                       | REGISTER FOI | AN ACCOUNT    |

Hvordan finne Rotary Club Central, Brand Center, Rapporter osv.:

Når du har kommet inn på My Rotary så trykk på knappen Manage og du får en ny meny, og der finner du en rekke undermenyer som du kan bruke.